## UBND THÀNH PHỐ CẦN THƠ TRƯỜNG ĐẠI HỌC Kỹ THU<u>ật - Công nghệ Cần thơ</u>

### CỘNG HÒA XÃ HỘI CHỦ NGHĨA VIỆT NAM Độc lập – Tự do – Hạnh phúc

Số: ĦS/TB-ĐHKTCN

Cần Thơ, ngày L9 tháng 7 năm 2022

### THÔNG BÁO Về việc nộp học phí học kỳ I năm học 2022-2023

Căn cứ Quyết định số 232/QĐ-ĐHKTCN ngày 04 tháng 04 năm 2022 về việc quy định mức thu học phí năm học 2022 – 2023;

Căn cứ Thông báo số 345/TB-ĐHKTCN ngày 06 tháng 4 năm 2022 về việc nộp học phí bằng phương thức thanh toán không dùng tiền mặt;

Căn cứ Kế hoạch số 636/KH-ĐHKTCN ngày 28 tháng 6 năm 2022 về việc ban hành Kế hoạch học kỳ I,II,III (học kỳ phụ) năm học 2022 – 2023;

Trường đại học Kỹ thuật - Công nghệ Cần Thơ thông báo thời gian và hình thức nộp học phí học kỳ I năm học 2022 - 2023 như sau:

- Thời gian đóng học phí: từ ngày 15/8/2022 đến ngày 24/8/2022

- Hình thức nộp: trực tuyến (có hướng dẫn đính kèm)

Phụ huynh, sinh viên truy cập cổng thông tin của Trường Đại học Kỹ thuật – Công nghệ Cần Thơ (<u>https://ctuet.edu.vn</u>) đăng nhập tài khoản và thực hiện nộp học phí.

Đề nghị phòng Đào tạo, phòng Công tác Chính trị & Quản lý sinh viên, các Khoa và Cố vấn học tập thông báo đến sinh viên để thực hiện. Trong quá trình nộp học phí, nếu có vấn đề vướng mắc, sinh viên liên hệ trực tiếp Phòng Tài chính - Kế toán qua số điện thoại : 0292.3891.457, nhấn tin Zalo: 082.3891.457 để được hỗ trợ.

Nơi nhận:

- Phòng, khoa, trung tâm;
- CVHT;
- Đăng ctuet.edu.vn
- Lưu VT,

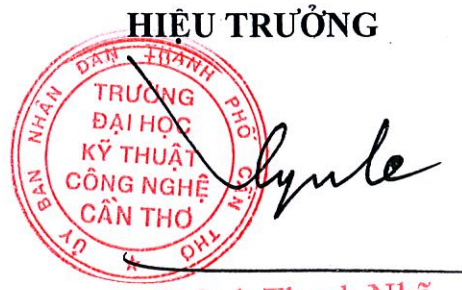

Huỳnh Thanh Nhã

### HƯỚNG DÃN NỘP HỌC PHÍ TRỰC TUYẾN QUA CỔNG THÔNG TIN CỦA TRƯỜNG ĐẠI HỌC KỸ THUẬT – CÔNG NGHỆ CẦN THƠ (<u>https://ctuet.edu.vn</u>)

### <u>MỘT SỐ LƯU Ý:</u>

1. Nộp học phí qua cổng thông tin của Trường không áp dụng đối với thẻ tín dụng, thẻ thanh toán quốc tế (Visa, MasterCard)

2. Sinh viên sử dụng tài khoản Ngân hàng có đăng ký Internet Banking để nộp học phí

3. Trường hợp nộp học phí hệ thống Thông báo tài khoản chưa đăng ký Inernet Banking hoặc chưa đăng ký giao dịch trực tuyến. Sinh viên đăng nhập vào ứng dụng thanh toán trên điện thoại di động của Ngân hàng và mở chức năng thanh toán trực tuyến, hoặc liên hệ Ngân hàng phát hành thẻ ATM để được hỗ trợ.

Trường hợp cần Phòng TC-KT hỗ trợ, sinh viên nhắn tin Zalo 0823.891457

<u>**BƯỚC 1:</u>** Sinh viên truy cập trang thông tin của Trường Đại học Kỹ thuật -Công nghệ Cần Thơ <u>https://www.ctuet.edu.vn</u></u>

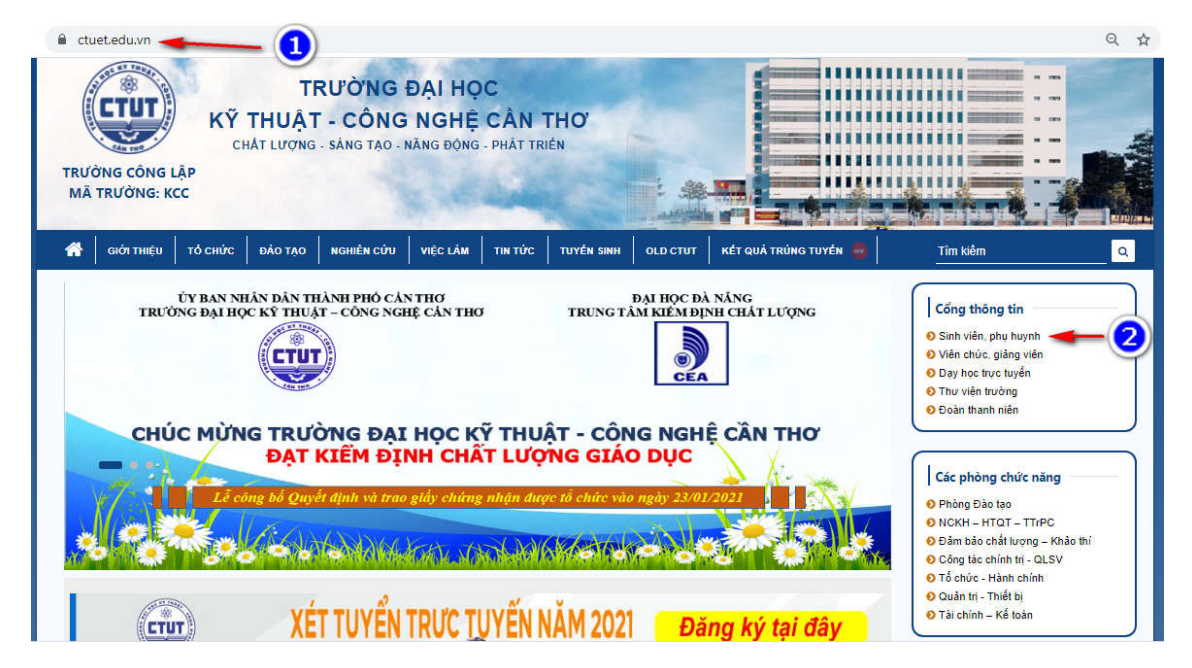

- Đăng nhập cổng thông tin, sinh viên chọn: Sinh viên, phụ huynh

**BƯỚC 2:** Sinh viên nhập mã sinh viên, mật khẩu và mã kiểm tra để truy cập hệ thống (trường hợp quên mật khẩu liên hệ Phòng CTCT&QLSV để được hướng dẫn 0292.3899119)

| CTUT) TRƯỜNG ĐẠI HỌC Kỹ THUẬT - CÔNG | NGHỆ CẦN THƠ |                                                                                                    |
|--------------------------------------|--------------|----------------------------------------------------------------------------------------------------|
|                                      | 1            | CÔNG THÔNG TIN<br>SINH VIÊN<br>ĐĂNG NHẬP HỆ THỔNG<br>Nhập mặ sinh viên<br>Nhập mặ sinh viên<br>Nhập mặ luấu<br>Dâ tốt nghiệp<br>Nhập mã Quant Charter State<br>DÂNG NHẬP |

#### BƯỚC 3: Sinh viên chọn chức năng: Thanh toán trực tuyến

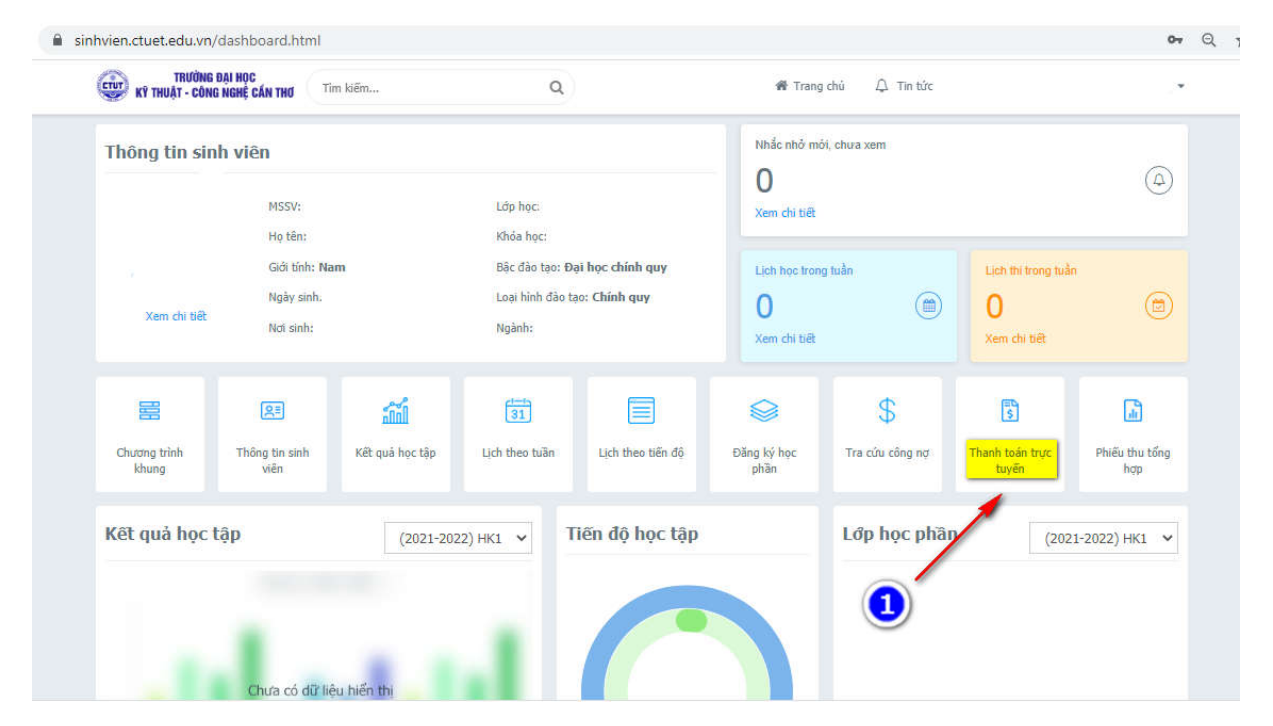

**BƯỚC 4:** Tại giao diện này, sinh viên chọn khoản công nợ để thanh toán trực tuyến, tiếp tục chọn cổng thanh toán **BẢO KIM hoặc Vietcombank** và chọn thanh toán.

Cổng thanh toán BẢO KIM, sinh viên có thể sử dụng tài khoản các ngân hàng trong danh mục đề thanh toán.

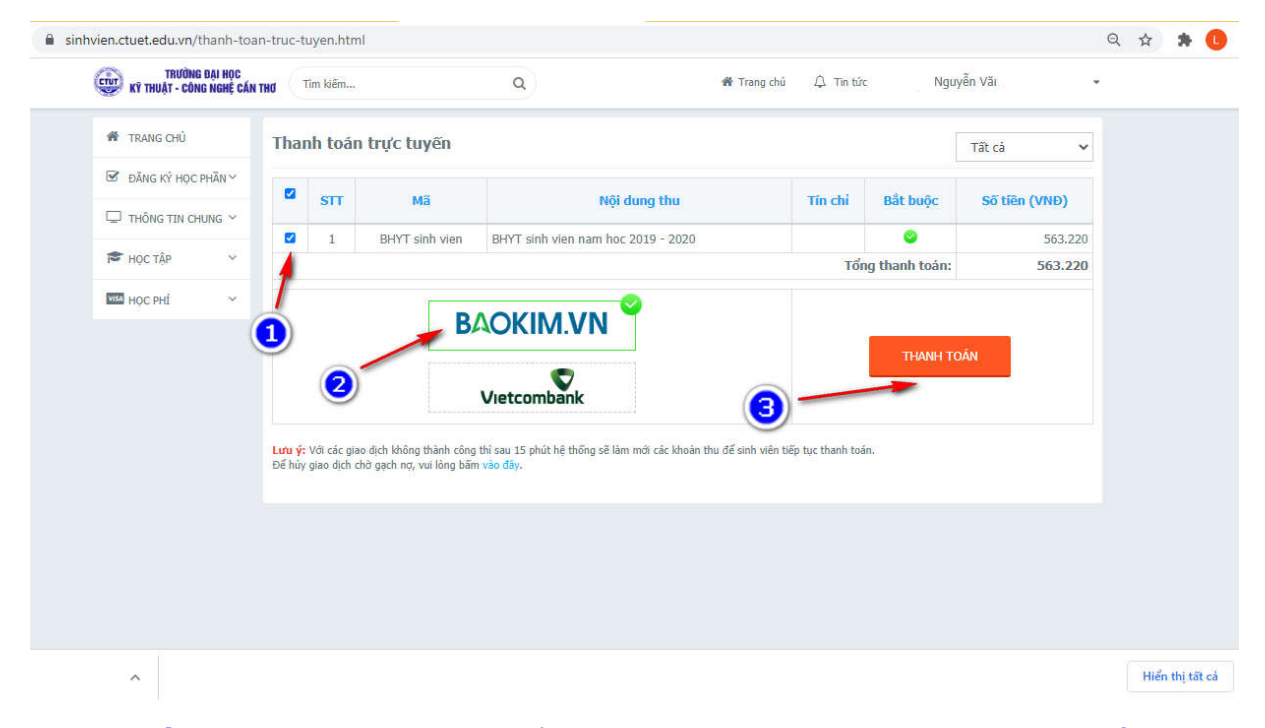

**<u>BƯỚC 5:</u>** Tại giao diện này để thực hiện thanh toán, sinh viên nhập: số thẻ, họ và tên chủ thẻ, ngày hiệu lực thẻ và chọn thanh toán.

| e-wallet.baokim.vn/payment/by-atm-card?order_id=103488286&bpm_id=91&checksum=74661eefb6b2d40d325f473eeeafce2e1cecf141                                                                                                    | Q 🕁 🛸 🕕 |
|----------------------------------------------------------------------------------------------------|---------|
| backim                                                                                                    |         |
| Mã đơn hàng dd8367e5b8e44af193f50535b5b895d<br>Người nhân tiển TRườNG ĐẠi Học Kỹ THUÁT - CÔNG NGHĘ CÂN THơ<br>Giả trị đơn hàng 563,220 đ                                                                                                    |         |
| Phí 5.500 đ<br>Tổng tiên thanh toàn: 568.720 đ                                                                                                    |         |
| Within Blank       Within Blank         20000000-20000-20000-2000       2000         VALLD FROM:       MMYY       GOOD THRU:       MMYY         NGUYEN VANA       GOOD THRU:       MMYY         Thể của qự tran các được đàng tự trich trác trựch thức thrực tri giao dợc. Vai dog tiên nà 1500 558 565       266         Thể của qự tran các được đàng tự trác thời trực triể giao dợc. Vai dog tiên nà 1500 558 565       266         Thống tin thể       Kiết       260 |         |
| Số thẻ (9704 20002 20002)                                                                                                    |         |
| Họ tên chủ thê                                                                                                    |         |
| Image: Ngày hiệu kực (MM/YY. Vĩ dự: 03/07)                                                                                                    |         |
| (4) Thanh tola                                                                                                    |         |

**<u>BƯỚC 6:</u>** (Hướng dẫn dành cho sinh viên sử dụng tài khoản Ngân hàng Vietcombank.) Tại giao diện này, sinh viên chọn khoản công nợ, tiếp tục chọn cổng thanh toán Vietcombank và chọn thanh toán.

Lưu ý: Thanh toán cổng Vietcombank sinh viên phải có đăng ký tài khoản Ngân hàng Vietcombank và đăng ký giao dịch trực tuyến (Internet Banking)

| KÝ THUẬT - CÔNG NGHỆ CẦN | THO                      | Tîm kiếm                   |                                                      | Q # Tr                                                                 | rang chủ 🗘 Tin tứ         | c              |               | ē |
|--------------------------|--------------------------|----------------------------|------------------------------------------------------|------------------------------------------------------------------------|---------------------------|----------------|---------------|---|
| 🍘 TRANG CHÚ              | Tha                      | nh toár                    | n trực tuyến                                         |                                                                        |                           |                | Tất cả 🗸 🗸    |   |
| ☑ ĐĂNG KÝ HỌC PHẦN Y     |                          | STT                        | Mã                                                   | Nội dung thu                                                           | Tín chi                   | Bắt buộc       | Số tiên (VNĐ) |   |
| THÔNG TIN CHUNG ~        |                          | 1                          | BHYT sinh vien                                       | BHYT sinh vien nam hoc 2019 - 2020                                     |                           | <b>2</b>       | 563 220       |   |
| 🍽 HỌC TẬP 🛛 🗡            |                          |                            |                                                      |                                                                        | Tổi                       | ng thanh toán: | 563.220       |   |
|                          |                          | 2                          |                                                      | Vietcombank                                                            | 3-                        | ~              |               |   |
|                          | <b>Lưu ý</b> :<br>Để hủy | Với các gia<br>giao dịch c | io dịch không thành công<br>hờ gạch nợ, vui lòng bắn | thì sau 15 phút hệ thống sẽ làm mới các khoản thu để sir<br>1 vào đầy. | nh viên tiếp tục thanh to | án.            |               |   |
|                          |                          |                            |                                                      |                                                                        |                           |                |               |   |
|                          |                          |                            |                                                      |                                                                        |                           |                |               |   |

BƯỚC 7: Để thanh toán học phí, sinh viên chọn: Tiếp tục

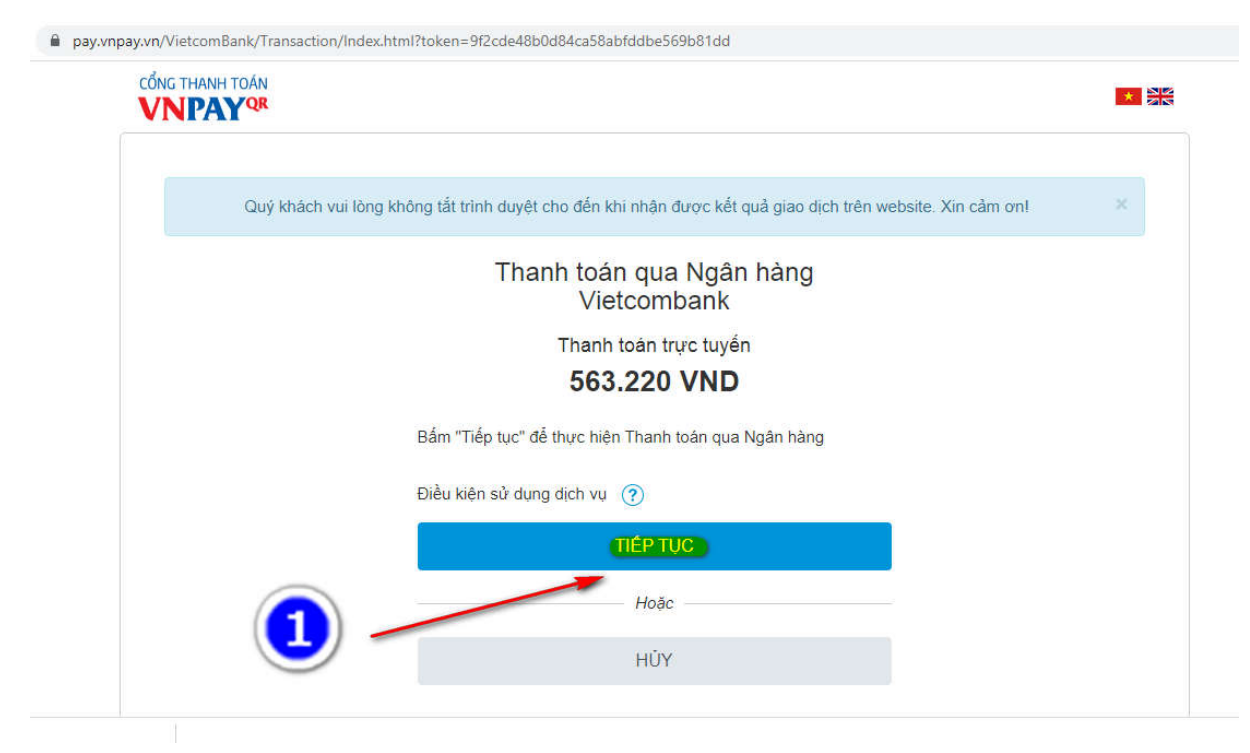

# **BƯỚC 8:** Tại giao diện này để thực hiện thanh toán, sinh viên nhập: Tên đăng nhập, mật khẩu, mã kiểm tra và đăng nhập.

**Lưu ý:** Tên đăng nhập, mật khẩu tài khoản thanh toán trực tuyến (VCBDigibank)do Ngân hàng Vietcombank cung cấp, trường hợp quên tên đăng nhập, mật khẩu sinh viên liên hệ Phòng giao dịch của Ngân hàng Vietcombank để được hướng dẫn.

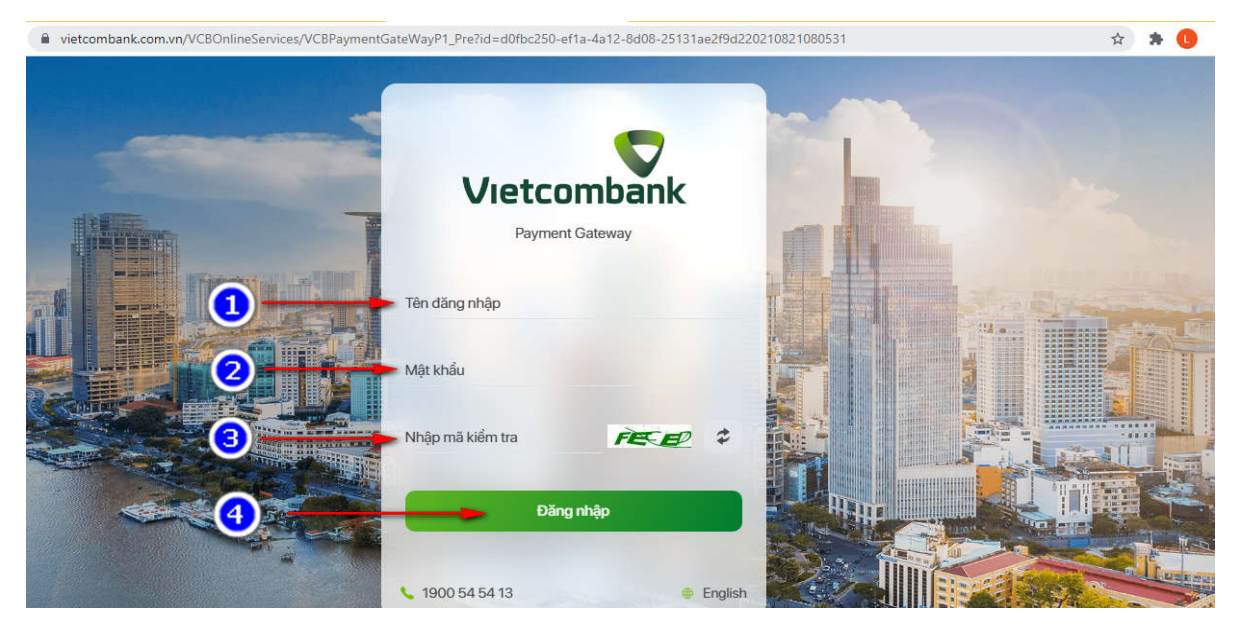

## XỬ LÝ LÕI GIAO DỊCH

**BƯỚC 1:**Trường hợp sinh viên thanh toán không thành công, thì sau 15 phút hệ thống sẽ tự động làm mới các khoản thu hoặc để thanh toán lại ngay sinh viên nhấn chọn: vào đây

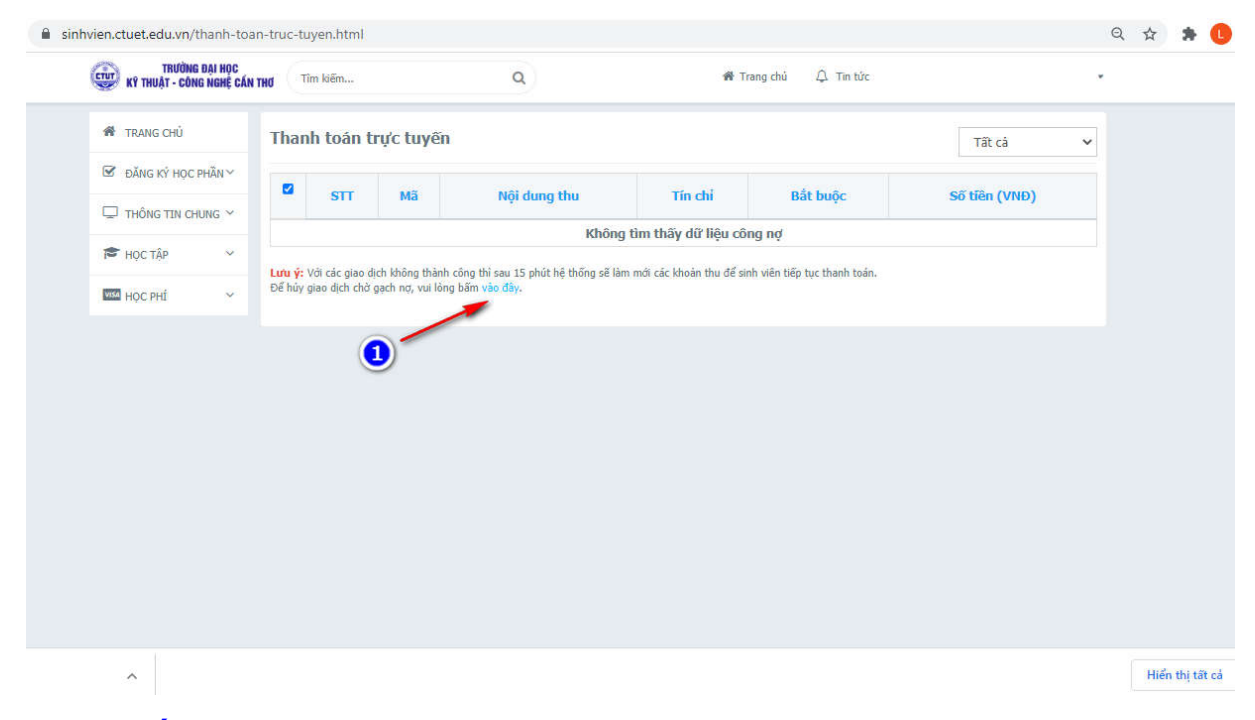

**<u>BƯỚC 2:</u>**Tại giao diện này, sinh viên chọn chức năng: Hủy

| TRƯỜNG ĐẠI HỌC<br>Kỹ thuật - công nghệ cần | THO C | Tîm kiếm                                     | (                                     | ٩       |                        | 🍘 Trang ch | ú 🗘 Tin tức  |                     |                  | ÷ |   |
|--------------------------------------------|-------|----------------------------------------------|---------------------------------------|---------|------------------------|------------|--------------|---------------------|------------------|---|---|
| 🏘 TRANG CHỦ                                | Phiê  | ếu thu                                       |                                       |         |                        |            |              | Тіё́р               | tục thanh toán 📀 |   |   |
| 🗹 ĐĂNG KÝ HỌC PHẦN 🗸                       |       |                                              |                                       | CS +13n |                        | 05         | Dã cân       | Teono thái          |                  | G | 5 |
| 🖵 THÔNG TIN CHUNG 🗸                        | STT   | Mã đơn                                       | Nội dung thu                          | (VNĐ)   | Ngày thanh toán        | thanh toán | nhật công nợ | giao dịch           |                  |   | 2 |
| Học tập 🗸 🗸                                | 1     | dd8367e5b8<br>e44af193f50<br>6365b5b895      | BHYT sinh vien nam                    | 563.220 | 21/08/2021             | 8          | 8            | Giao dịch đang      | Hủy Chi tiết     |   |   |
| VISA HỌC PHÍ 🗸 🗸                           |       | d                                            | 100 2013 2020                         |         | 00100100               |            |              | cho xu iy           |                  |   |   |
|                                            | 2     | d8551b88af<br>934d7e870d<br>484bb58ac9<br>f0 | BHYT sinh vien nam<br>hoc 2019 - 2020 | 563.220 | 21/08/2021<br>08:06:48 | 8          | ۲            | Giao dịch đã<br>hủy | Chi tiết         |   |   |
|                                            | 3     | f2fe80591e4<br>d469a8466ff<br>f59f18d23b     | BHYT sinh vien nam<br>hoc 2019 - 2020 | 563.220 | 21/08/2021<br>08:05:00 | 8          | ۲            | Giao dịch đã<br>hủy | Chi tiết         |   |   |
|                                            | 4     | 0c90964cf32<br>7449685ae7<br>1ad503196d<br>d | BHYT sinh vien nam<br>hoc 2019 - 2020 | 563.220 | 20/08/2021<br>17:22:28 | 8          | 8            | Giao dịch đã<br>hủy | Chi tiết         |   |   |
|                                            | 5     | 8e5040d115<br>c544e1a7df0<br>7eb503f2cc8     | BHYT sinh vien nam<br>hoc 2019 - 2020 | 563.220 | 20/08/2021<br>17:21:55 | 8          | ۲            | Giao dịch đã<br>hủy | Chi tiết         |   |   |
|                                            | 6     | 98550d73c6<br>5341f49981                     | BHYT sinh vien nam                    | 562 220 | 18/08/2021             |            |              | Giao dịch đã        | Chi H Di         |   |   |

**<u>BƯỚC 3:</u>** Sinh viên để xác nhận hủy giao dịch, sinh viên chọn: XÁC NHẬN

| TRƯỜNG ĐẠI HỌC<br>Kỹ THUẬT - CÔNG NGHỆ CẦN T | THU ( | Tîm kiếm                                     |                 | (                                                  | 2                                               |                                                          | 🖷 Trang ch       | ιά Ω Tin tức |                         |             |             |  |
|----------------------------------------------|-------|----------------------------------------------|-----------------|----------------------------------------------------|-------------------------------------------------|----------------------------------------------------------|------------------|--------------|-------------------------|-------------|-------------|--|
| 🐐 TRANG CHỦ                                  | Phiê  | éu thu                                       |                 |                                                    |                                                 |                                                          |                  |              |                         | Tiếp tục th | nanh toán 📀 |  |
| ☑ ĐĂNG KÝ HỌC PHẦN ∽                         | STT   | Mã đơn                                       | Nội             | dung thu                                           | Số tiên                                         | Ngày thanh toán                                          | Đã<br>thanh toán | Đã cập       | Trạng thái<br>giao dịch |             |             |  |
| ☐ THÔNG TIN CHUNG ~                          |       |                                              |                 |                                                    | (vive)                                          |                                                          | thann toan       | miệc công nộ | giao utori              |             |             |  |
| 🞓 Học tập 🗸 🗸                                | 1     | dd8367e5b8<br>e44af193f50<br>6365b5b895      | BHYT s          | sinh vien nam                                      |                                                 | 21/08/2021                                               | ~                | 0            | Giao dịch đang          | Hủy         | Chi tiết    |  |
| Học phí 🗸 🗸                                  |       | d                                            | 100.1           | Xác nhậ                                            | n hủy gi                                        | iao dịch                                                 |                  |              | cho xu iy               |             |             |  |
|                                              | 2     | d8551b88af<br>934d7e870d<br>484bb58ac9<br>f0 | BHYT :<br>hoc : | Bạn có chắc ch<br>Mã giao dịch: c<br>Nội dung: BHY | ắn hủy giao d<br>Id8367e5b8e4<br>T sinh vien na | ich?<br>4af193f506365b5b895d<br>m hoc 2019 - 2020 - 563. | .220             | 8            | Giao dịch đã<br>hủy     |             | Chi tiết    |  |
|                                              | 3     | f2fe80591e4<br>d469a8466ff<br>f59f18d23b     | BHYT :<br>hoc : | 1-                                                 | _                                               | XÁC NHẬN                                                 | HỦY              | 8            | Giao dịch đã<br>hủy     |             | Chi tiết    |  |
|                                              | 4     | 0c90964cf32<br>7449685ae7<br>1ad503196d<br>d | BHYT s<br>hoc 2 | sinh vien nam<br>2019 - 2020                       | 563.220                                         | 20/08/2021<br>17:22:28                                   | 8                | 8            | Giao dịch đã<br>hủy     |             | Chi tiết    |  |
|                                              | 5     | 8e5040d115<br>c544e1a7df0<br>7eb503f2cc8     | BHYT s<br>hoc 2 | sinh vien nam<br>2019 - 2020                       | 563.220                                         | 20/08/2021<br>17:21:55                                   | 8                | 8            | Giao dịch đã<br>hủy     |             | Chi tiết    |  |
|                                              | 6     | 98550d73c6<br>5341f49981<br>985e10e3fc1      | BHYT s          | sinh vien nam                                      | 563.220                                         | 18/08/2021                                               | 8                | 8            | Giao dịch đã            |             | Chi tiết    |  |

**<u>BƯỚC 4:</u>** Để tiếp tục thanh toán, sinh viên chọn chức năng học phí và thanh toán trực tuyến,

| TRƯỜNG ĐẠI HỌC                                                                                                    | THE TIM    | n kiếm         |                   | Q                                   | 😤 Tr                      | rang chủ 🗘 Tin tức          |               |   |  |
|----------------------------------------------------------------------------------------------------|------------|----------------|-------------------|-------------------------------------|---------------------------|-----------------------------|---------------|---|--|
|                                                                                                    |            |                |                   |                                     |                           |                             |               |   |  |
| IN TRANG CHU                                                                                                    | Thank      | i toán t       | rực tuyến         |                                     |                           |                             | Tất cả        | ~ |  |
| ĐĂNG KÝ HỌC PHẦN Y                                                                                                    |            | STT            | Mã                | Nội dung thu                        | Tín chỉ                   | Bắt buộc                    | Số tiên (VNĐ) |   |  |
| L THÔNG TIN CHUNG Y                                                                                                    |            |                |                   | Không                               | a tìm thấy dữ liêu cô     | ng nơ                       |               | _ |  |
| 🖻 Học tập 🗸 🗸                                                                                                    |            |                |                   |                                     | ,,                        |                             |               |   |  |
|                                                                                                    | Lutu v: Vo | fi các niao di | ich không thành c | rông thi sau 15 phút hệ thống sẽ là | m mới các khoản thụ để sự | nh viên tiến tục thanh toàn |               |   |  |
| and the second second second                                                                                                    | Để hủy gi  | ao dich chờ    | gach nơ, vui lông | bấm vào đây.                        |                           | in nen dep tat train toan   |               |   |  |
| Học phí                                                                                                    | Đế hủy gi  | ao dịch chờ    | gạch nợ, vui lông | bấm vào đây.                        |                           | an nen sep ege stellt coun  |               |   |  |
| Tra cứu công nợ                                                                                                    | Đế hủy gi  | ao dịch chờ (  | gạch nợ, vui lỏng | bẩm vào đây.                        |                           |                             |               |   |  |
| Tra cứu công nợ                                                                                                    | Để hủy gi  | ao dịch chờ    | gạch nợ, vui lông | bẩm vào đầy.                        |                           |                             |               |   |  |
| Tra cứu công nợ           Phiêu thu tổng hợp                                                                                                    | Đế hủy gi  | ao dịch chờ (  | gạch nợ, vui lông | bằm vào đây.                        |                           |                             |               |   |  |
| Tra cứu công ng<br>Phiếu thu tổng hợp<br>Thanh toán trực tuyến                                                                                  | Đế hủy gi  | ao dịch chở i  | gạch nợ, vui lỏng | bẩm vào đây.                        |                           |                             |               |   |  |
| HOC PHÍ        Tra cứu công nơ        Phiễu thu tổng hợp        Thanh toán trực tuyện                                                           | Đế hủy gi  | ao dịch chả i  | gạch nợ, vui lông | băm veo độy.                        |                           |                             |               |   |  |
| Ince PHI         ~           Tra cứu công nợ         ~           Phiêu thu tổng hợp         Thanh toán trực tuyển                               | Đế hủy gi  | ao dịch chả i  | gạch nợ, vui lỏng | băm veo đây.                        |                           |                             |               |   |  |
| Image: Hope PHE         ~           Tra cứu công nợ:         ~           Phiêu thu tổng hợp         ~           Thanh toán trực tuyến         ~ | Đế hủy gi  |                | gạch nợ, vui lông | băm veo đây.                        |                           |                             |               |   |  |
| Image: Hope PHE     ~       Tra cứu công ng:     Phiếu thu tổng hợp       Phiếu thu tổng hợp     Thanh toán trực tuyến                          | Đế hủy gi  | ao dịch chủ ;  | gạch nợ, vui lông | băm veo đây.                        |                           |                             |               |   |  |
| Image: Hope PHE     ~       Tra cứu công ng:     Phiếu thu tổng hợp       Phiếu thu tổng hợp     Thanh toán trực tuyến                          | Đế hủy gi  | ao dịch chủ j  | gạch nợ, vui lông | băm veo đây.                        |                           |                             |               |   |  |
| Image: Noc PHI     ~       Tra cứu công ng:     Phiếu thu tổng hợp       Thanh toán trực tuyến     ~                                            | Đế hủy gi  | ao dịch chủ ;  | gạch nợ, vui lông | băm veo đây.                        |                           |                             |               |   |  |

### LIÊN HỆ HƯỚNG DẫN

 Trong quá trình thực hiện, nếu gặp vướng mắc sinh viên liên hệ Phòng Tài chính – Kế toán để được hướng dẫn

Nhắn tin ZALO: 082.3891457

### HƯỚNG DẪN THANH TOÁN TRỰC TUYẾN DÀNH CHO PHỤ HUYNH

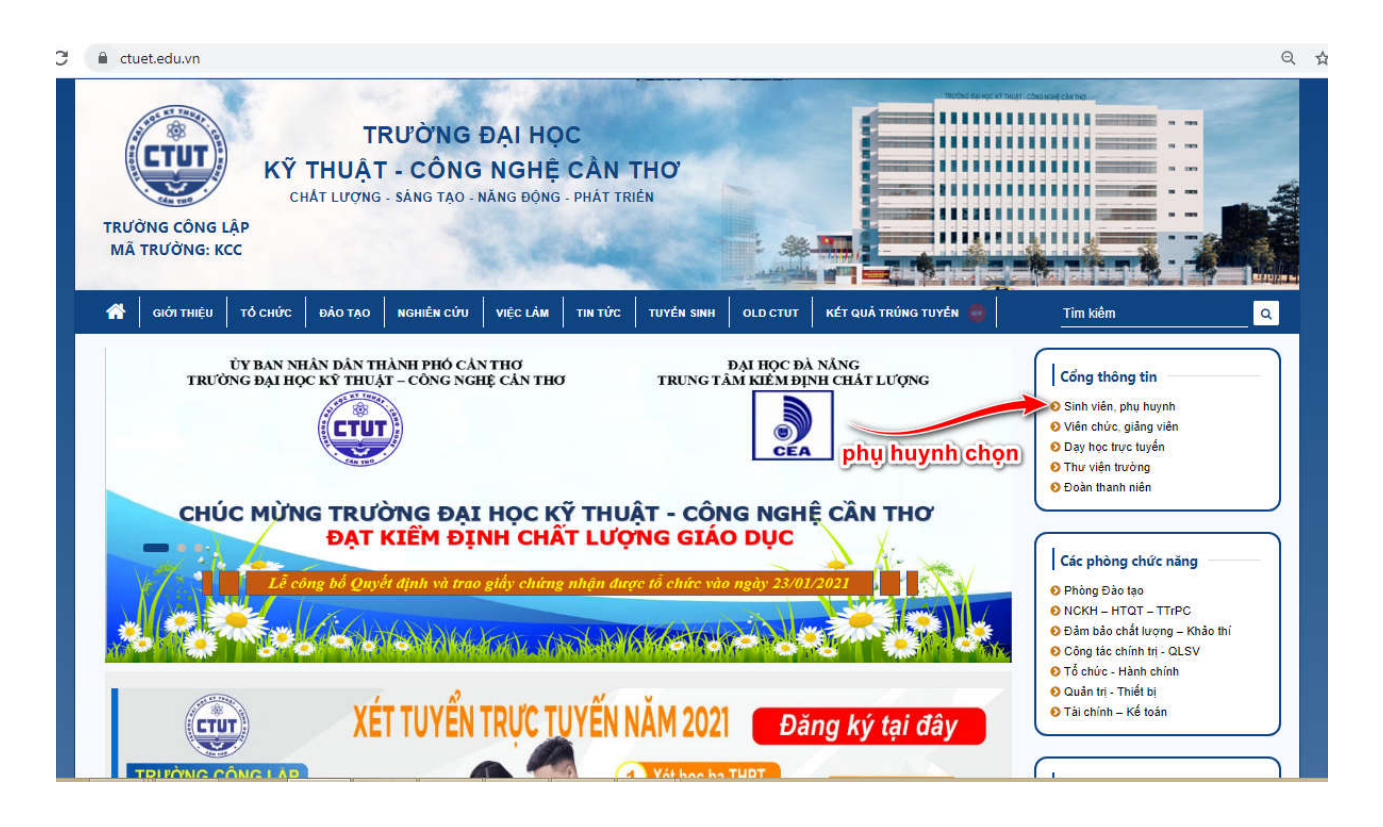

| sinhvien.ctuet.edu.vn/sinh-vien-dang-nhap.html TRƯỜNG ĐẠI HỌC Kỹ THUẬT - CÔNG NGHỆ CẨN | ् ☆ <b>()</b><br>THƠ                                                                                                    |
|----------------------------------------------------------------------------------------|----------------------------------------------------------------------------------------------------|
|                                                                                        | CÔNG THÔNG TIN<br>SINH VIÊN<br>ĐĂNG NHẬP HỆ THỐNG<br>(Mhập mã sinh viên<br>(Nhập mã thuấu)<br>(Dấ tốt nghiệp<br>Nhập mã<br>(DÂNG NHẬP<br>(Mhập Ma)<br>(Dânh choo phụ huynh |

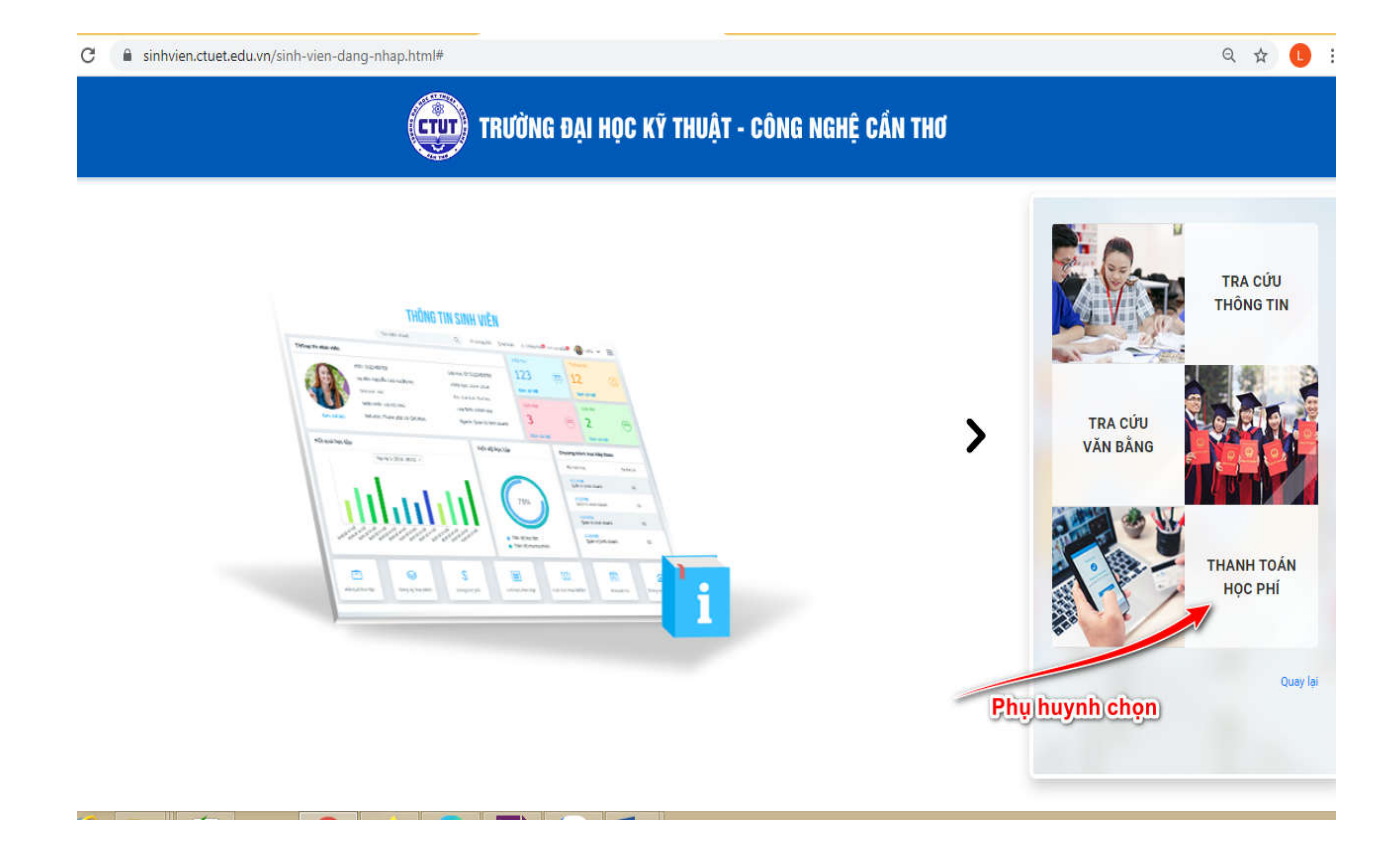

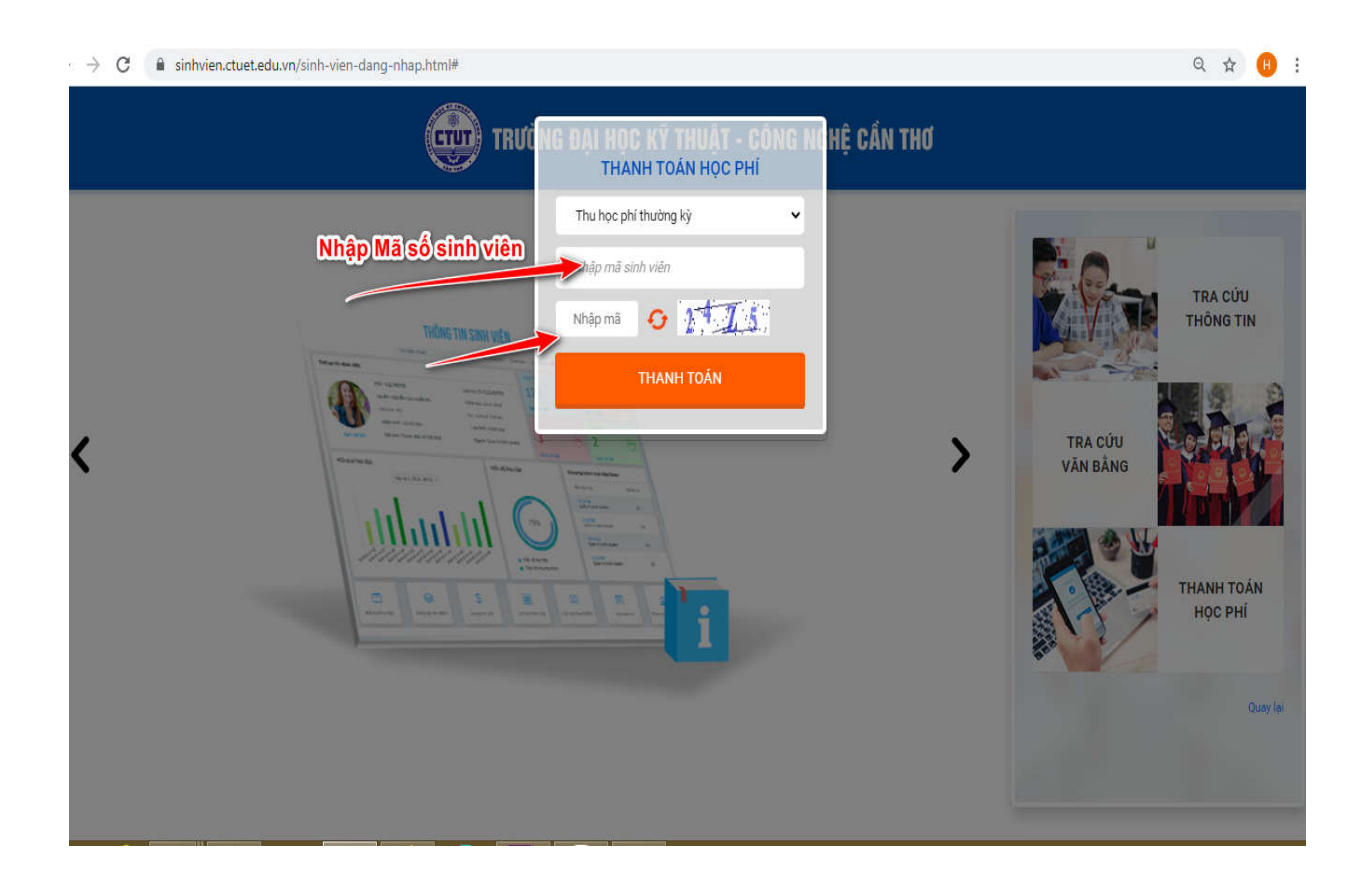

| Thanh toán trực tuyên           Image: strt         Mã         Nội dung thu         Tín chỉ         Bắt buộc         Số tiên (VND)           Image: strt         1         BHYT 2021         BHYT sinh vien NH 2021 - 2022         Image: strt         Image: strt         Số tiên (VND)           Image: strt         1         BHYT 2021         BHYT Sinh vien NH 2021 - 2022         Image: strt         Image: strt         Số tiên (VND)           Image: strt         1         BHYT 2021         Three ke nha may san xuat thuc pham         2         Image: strt         Sf 40.000           Image: strt         1         Image: strt         Image: strt         Sf 40.000         Sf 40.000           Image: strt         1         Image: strt         Image: strt         Sf 40.000         Sf 40.000           Image: strt         1         Image: strt         Image: strt         Sf 40.000         Sf 40.000           Image: strt         1         Image: strt         Image: strt         Sf 40.000         Sf 40.000         Sf 40.000           Image: strt         1         Image: strt         Image: strt         St 40.000         Sf 40.000         Sf 40.000         Sf 40.000         Sf 40.000         Sf 40.000         Sf 40.000         Sf 40.000         Sf 40.000         Sf 40.000 </th <th>6</th> <th>TRƯỜN<br/>Kỹ THUẬT - CÔN</th> <th>B ĐẠI HỌC<br/>Ng Nghệ Cần Thơ Tìm ki</th> <th>šm Q</th> <th>😤 Tran</th> <th>ng chủ 🗘 Tin tức</th> <th>Lê Quang Trường</th>                                                                                                    | 6                          | TRƯỜN<br>Kỹ THUẬT - CÔN | B ĐẠI HỌC<br>Ng Nghệ Cần Thơ Tìm ki | šm Q                                | 😤 Tran  | ng chủ 🗘 Tin tức | Lê Quang Trường |
|----------------------------------------------------------------------------------------------------|----------------------------|-------------------------|-------------------------------------|-------------------------------------|---------|------------------|-----------------|
| Image: strt         Mã         Nội dung thu         Tín chỉ         Bắt buộc         Số tiến (VND)           Image: strt         1         BHYT 2021         BHYT sinh vien NH 2021 - 2022         Image: strt strt strt strt strt strt strt str                                                                                                    |                            | Thanh toán              | trực tuyến                          |                                     |         |                  |                 |
| <sup>a</sup> <sup>1</sup> <sup>b</sup> <sup>b</sup> <sup>1</sup> <sup>b</sup> <sup>b</sup> <sup>1</sup> <sup>b</sup> <sup>b</sup> <sup>1</sup> <sup>b</sup> <sup>b</sup> <sup>1</sup> <sup>b</sup> <sup>b</sup> |                            | STT                     | Mã                                  | Nội dung thu                        | Tín chỉ | Bắt buộc         | Số tiên (VND)   |
| <sup>a</sup> <sup>b</sup> <sup>c</sup> <sup>b</sup> <sup>c</sup> <sup>b</sup> <sup>c</sup> <sup>c</sup> |                            | 1                       | BHYT 2021                           | BHYT sinh vien NH 2021 - 2022       |         | 2                | 563.220         |
| Image: Constraint of the second second sec                                                                                                    |                            | 2 2                     | 010100139702                        | Thiet ke nha may san xuat thuc pham | 2       | 0                | 540.000         |
|                                                                                                    |                            | <b>2</b> 3              | 010100086102                        | Quan ly chat luong thuc pham        | 2       | 0                | 540.000         |
| Image: S         0.0100139602         TT. Cong nghe che bien thuc pham         2         Image: S         540.000           Image: S         0.010100088202         Chuyen de cong nghe thuc pham         1         Image: S         270.000           Image: S         7         0.01010087902         Luat thuc pham         2         Image: S         540.000           Image: S         7         0.0100087902         Luat thuc pham         2         Image: S         540.000           Image: S         7         0.0100087902         Luat thuc pham         2         Image: S         540.000           Image: S         7         0.0100087902         Luat thuc pham         2         Image: S         540.000           Image: S         Image: S         Image: S         Image: S         540.000         3.533.220           Image: S         Image: S         Image: S         Image: S         Image: S         3.533.220           Image: S         Image: S         Image: S         Image: S         Image: S         Image: S         Image: S           Image: S         Image: S         Image: S         Image: S         Image: S         Image: S         Image: S         Image: S         Image: S         Image: S         Image: S         Image: S <td></td> <td>☑ 4</td> <td>010100088002</td> <td>Thuc tap tot nghiep (CNTP)</td> <td>2</td> <td><b>e</b></td> <td>540.000</td>                                                                                                    |                            | ☑ 4                     | 010100088002                        | Thuc tap tot nghiep (CNTP)          | 2       | <b>e</b>         | 540.000         |
| Image: Chuyen de cong nghe thuc pham         1         Image: Chuyen de cong nghe thuc pham         1         Image: Chuyen de cong nghe thuc pham         1         Image: Chuyen de cong nghe thuc pham         1         Image: Chuyen de cong nghe thuc pham         1         Image: Chuyen de cong nghe thuc pham         1         Image: Chuyen de cong nghe thuc pham         1         Image: Chuyen de cong nghe thuc pham         1         Image: Chuyen de cong nghe thuc pham         1         Image: Chuyen de cong nghe thuc pham         2         Image: Chuyen de cong nghe thuc pham         2         Image: Chuyen de cong nghe thuc pham         2         Image: Chuyen de cong nghe thuc pham         2         Image: Chuyen de cong nghe thuc pham         2         Image: Chuyen de cong nghe thuc pham         3         530.000           Image: Cong thin bol chop         Image: Chuyen de cong nghe thuc pham         Image: Chuyen de cong nghe thuc pham         3         3.533.220           Image: Cong thin bol chop         Image: Chuyen de cong nghe thuc pham         Image: Chuyen de cong nghe thuc pham         3         3.533.220           Image: Cong thun de cong nghe thuc pham         Image: Chuyen de cong nghe thuc pham         Image: Chuyen de cong nghe thuc pham         3.533.220           Image: Cong thu de cong nghe thuc pham         Image: Chuyen de cong nghe thuc pham         Image: Chuyen de cong nghe thuc pham         Image: Chuyen de cong nghe thuc pham         3.533.220 <td></td> <td>2 5</td> <td>010100139602</td> <td>TT. Cong nghe che bien thuc pham</td> <td>2</td> <td>0</td> <td>540.000</td>                                                                                                    |                            | 2 5                     | 010100139602                        | TT. Cong nghe che bien thuc pham    | 2       | 0                | 540.000         |
| Image: state of the state of the state o                                                                                                    |                            | 6                       | 010100088202                        | Chuyen de cong nghe thuc pham       | 1       | 2                | 270.000         |
| śu dã có BHYT     Tổng thanh toán:     3.533.220       ơng thì) bỏ chọn     BAOKIM.VN     Image: State of the state of the st                                                                                                    |                            | 2 7                     | 010100087902                        | Luat thuc pham                      | 2       | 0                | 540.000         |
| ong(thi)bó/chộn<br>BAOKIM.VN<br>Các NH khác<br>DI BAOKIM.VN                                                                                                    | éudã                       | có BHYT                 |                                     |                                     |         | Tổng thanh toán: | 3.533.220       |
| Vietcombank                                                                                                    | orng)th<br> các)N<br>ọn BA | H khác<br>OKIM:VN       |                                     |                                     | 3       | > THANH TOÁI     | •               |

## LIÊN HỆ HƯỚNG Dẫn

- Trong quá trình thực hiện, nếu gặp vướng mắc sinh viên liên hệ Phòng Tài chính – Kế toán để được hướng dẫn

Nhắn tin ZALO: 082.3891457

## HƯỚNG DẪN THANH TOÁN TRỰC TUYẾN DÀNH CHO PHỤ HUYNH

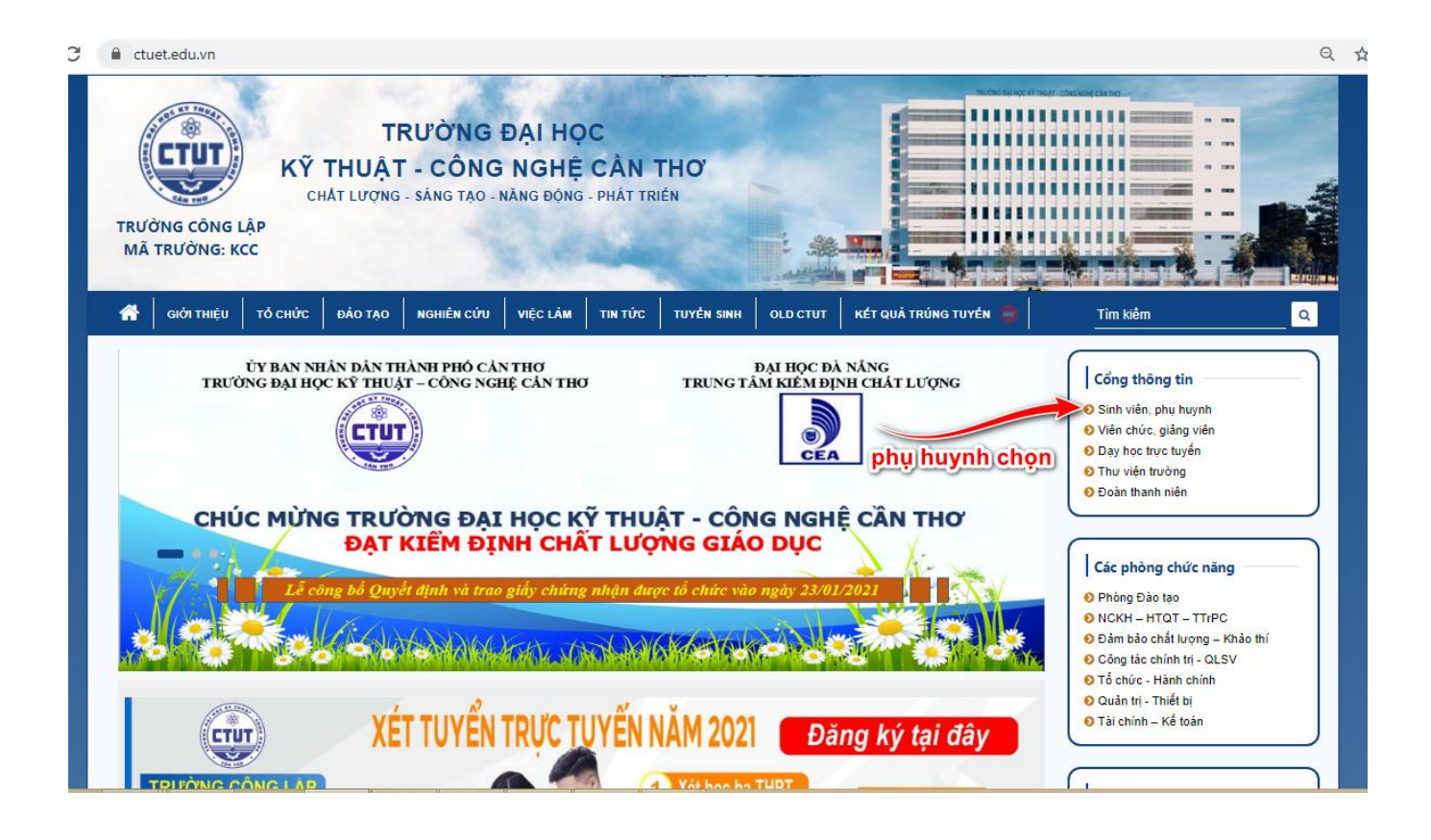

| sinhvien.ctuet.edu.vn/sinh-vien-dang-nhap.html TRƯỜNG ĐẠI HỌC Kỹ THUẬT - CÔNG NGHỆ CẦN THƠ | ९ 🖈 🕕 :                                                                                                    |
|--------------------------------------------------------------------------------------------|----------------------------------------------------------------------------------------------------|
| <image/>                                                                                   | CÓNG THÔNG TIN   SINH VIÊN   DĂNG NHẬP HỆ THỔNG   Nhập mã sinh viên   Nhập mặ thhấu   Dất tổt nghiệp   Nhập mã   DĂNG NHẬP   Dât cho phụ huynh |

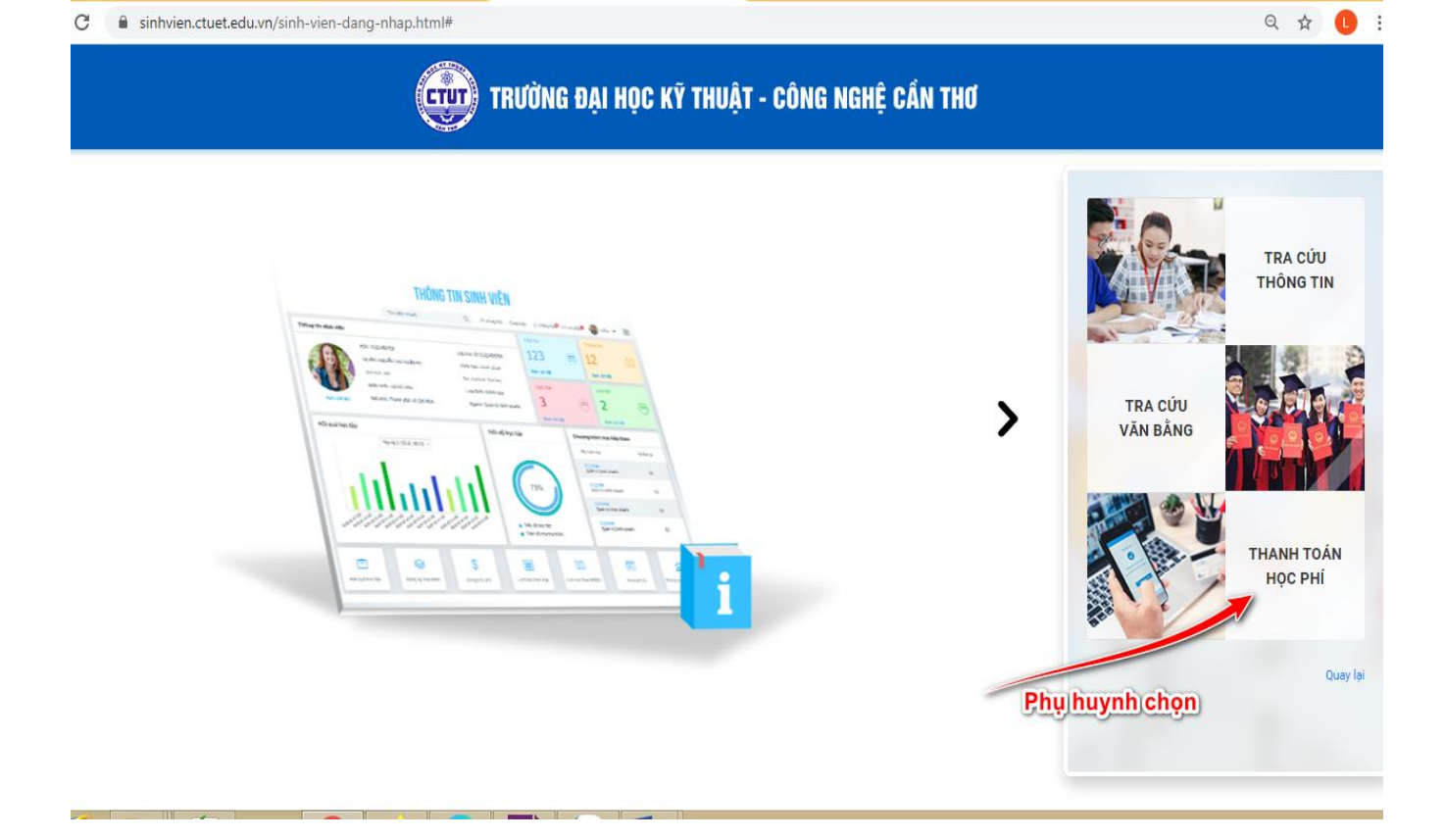

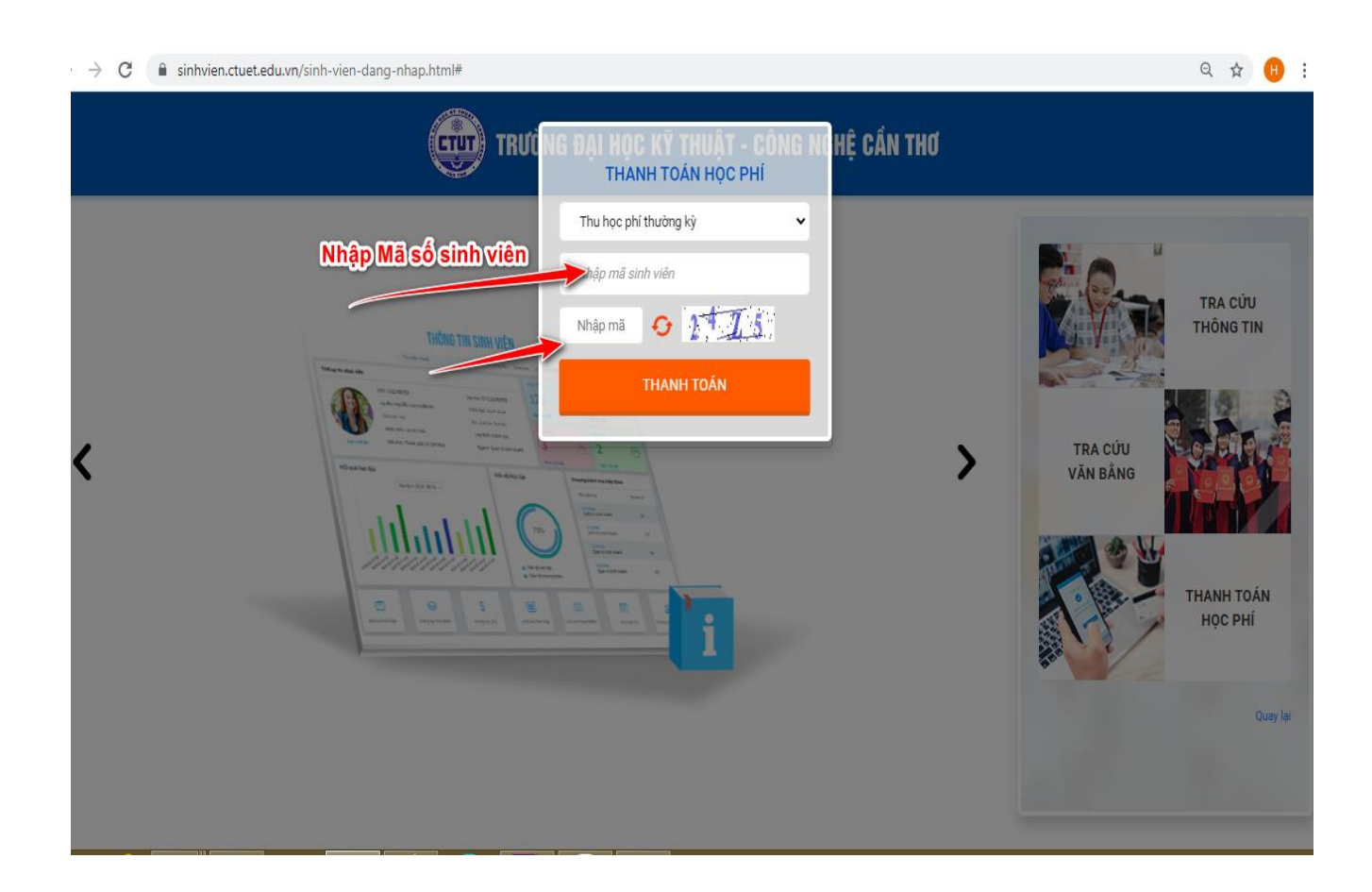

| (              | KŶ THUẬT - CÔ                    | NG ĐẠI HỌC<br>ÌNG NGHỆ CẦN THƠ Tìm ki | ۶m Q                                | 👫 Trang | chủ 🗘 Tin tức   | Lê Quang Trường |
|----------------|----------------------------------|---------------------------------------|-------------------------------------|---------|-----------------|-----------------|
|                | Thanh toán                       | trực tuyến                            |                                     |         |                 |                 |
|                | STT                              | Mã                                    | Nội dung thu                        | Tín chỉ | Bắt buộc        | Số tiên (VNĐ)   |
|                | 1                                | BHYT 2021                             | BHYT sinh vien NH 2021 - 2022       |         | <b>0</b>        | 563.220         |
|                | 2                                | 010100139702                          | Thiet ke nha may san xuat thuc pham | 2       | 0               | 540.000         |
|                | ☑ 3                              | 010100086102                          | Quan ly chat luong thuc pham        | 2       | 0               | 540.000         |
|                | ☑ 4                              | 010100088002                          | Thuc tap tot nghiep (CNTP)          | 2       | 0               | 540.000         |
|                | ☑ 5                              | 010100139602                          | TT. Cong nghe che bien thuc pham    | 2       | 0               | 540.000         |
|                | 6                                | 010100088202                          | Chuyen de cong nghe thuc pham       | 1       | <b>a</b>        | 270.000         |
|                | 2 7                              | 010100087902                          | Luat thuc pham                      | 2       | <b>a</b>        | 540.000         |
| u đã           | có BHYT                          |                                       |                                     | т       | ổng thanh toán: | 3.533.220       |
| các N<br>ọn BA | II bo chọn<br>IH khác<br>OKIM:VN |                                       |                                     | 3       | > THANH TOÁ     | N               |

## LIÊN HỆ HƯỚNG DẪN

- Trong quá trình thực hiện, nếu gặp vướng mắc sinh viên liên hệ Phòng Tài chính – Kế toán để được hướng dẫn

Nhắn tin ZALO: 082.3891457